# Rédiger une demande PRADO

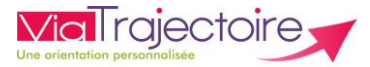

De quoi s'agit-il ?

Savoir initier et suivre une demande PRADO, le service de retour à domicile de l'Assurance Maladie.

Cette fiche est destinée aux utilisateurs du module ViaTrajectoire Sanitaire disposant des habilitations pour créer et gérer une demande d'admission.

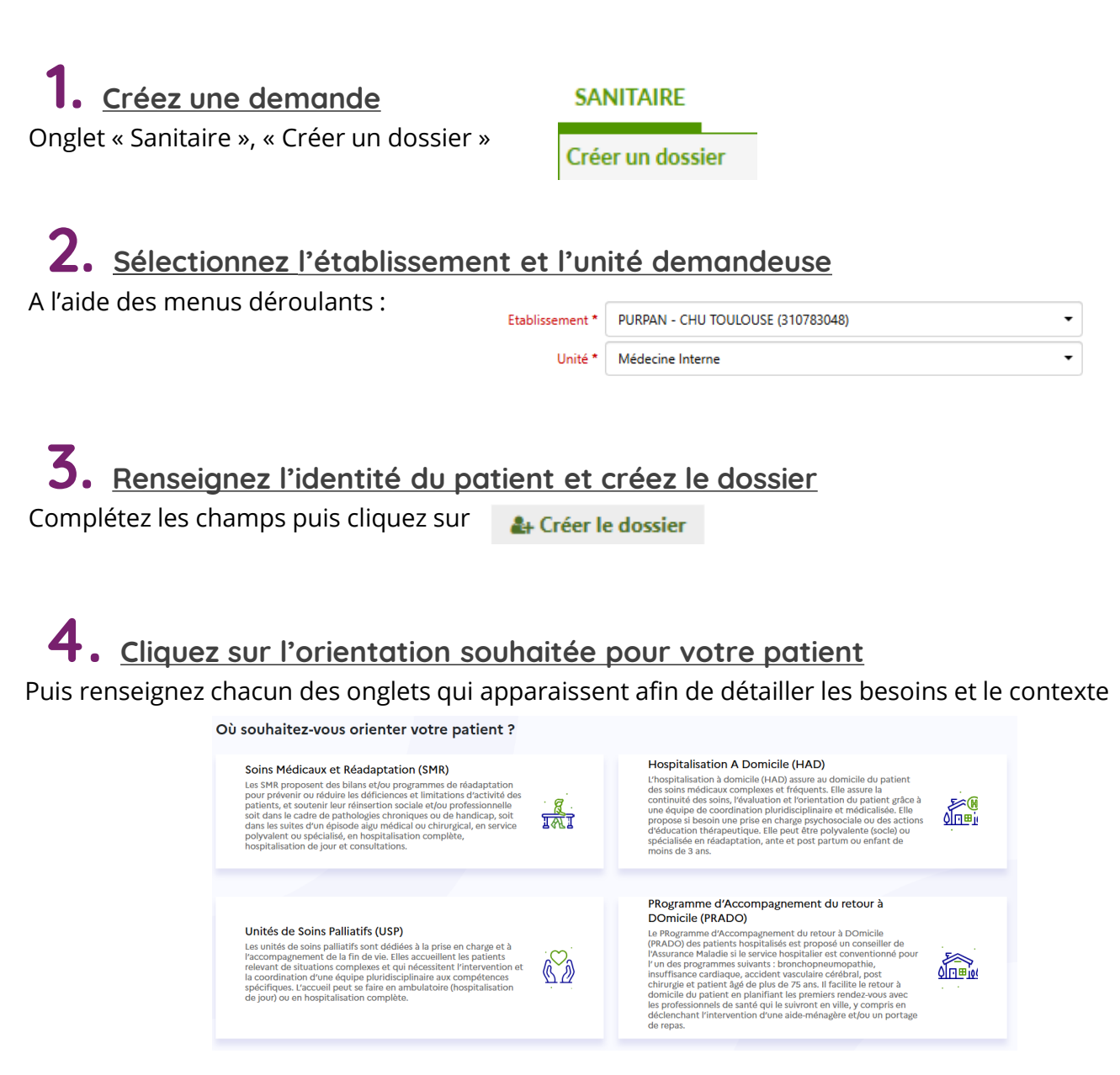

Si vous avez un doute sur l'orientation à choisir, cliquez sur **« utilisez l'aide à l'orientation »** afin d'être guidé

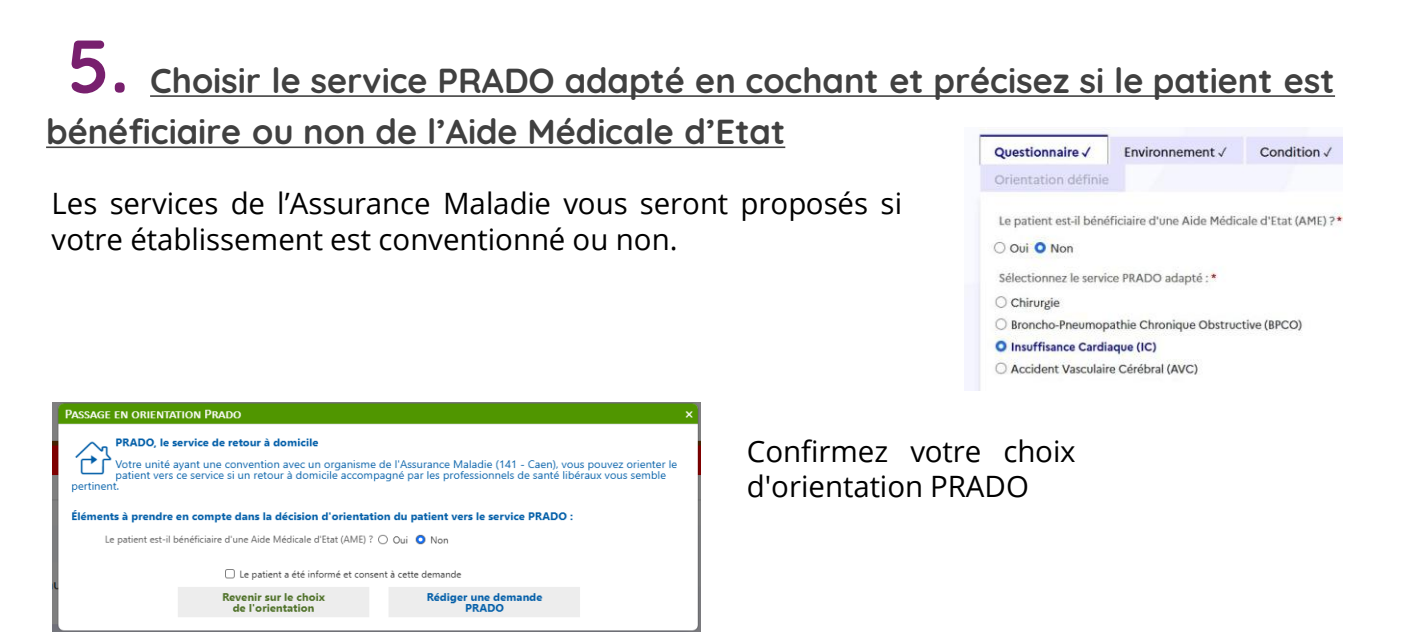

### **6.** <u>Complétez le volet PRADO sélectionné et envoyez la demande à la</u> CPAM conventionnée

Une demande de confirmation d'envoi apparait

La demande est envoyée

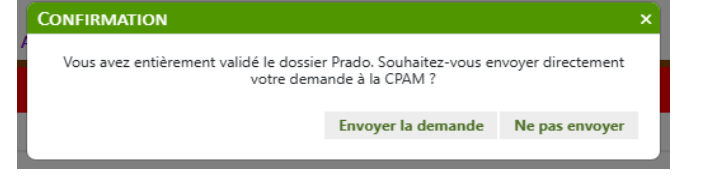

## 7. <u>Suivez l'avancement de la demande</u>

La demande est envoyée et vous pouvez suivre l'avancement du dossier

| ♦ Unités contactées           |                  |                  |
|-------------------------------|------------------|------------------|
| 141 - Caen                    | Suivi du dossier | Suivi du dossier |
| PRADO Historique des échanges | ENVOIS ET REPON  | SES              |
|                               | HISTORIQUE DES A | CTIONS           |

### Besoin de plus d'informations

En cas de problème sur votre compte ou vos habilitations, rapprochez-vous du référent structure de votre établissement.

Sur notre site Internet, vous trouverez une mine d'informations dans votre Espace Utilisateurs ViaTrajectoire : fiches pratiques détaillées, webinaires, témoignages... **Cliquez ici !** 

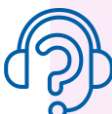

En cas de difficultés, notre centre de services est à votre disposition du lundi au vendredi, de 8h30 à 18h30

#### 0 820 250 035 - assistance@esante-occitanie.fr

Contactez-nous si besoin d'un accompagnement spécifique : viatrajectoire@esante-occitanie.fr 2